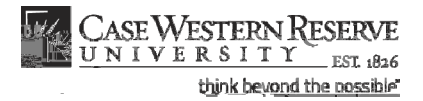

## Responding to Permission Requests

## Concept

There are two ways that the SIS can assist departments and instructors in limiting the students that can enroll in their classes: by requiring cortsenenroll, and by enforcing prerequisites. In both cases, students can still request permissioner from the instructor or department in charge of the class. The permission request process is administered through the SIS.

When a class section has Instructor or Depa**nt**ron consent indicated on its recordx, students are required to obtain consent from the instructor department before they can register for the class.

Prerequisites for courses are programmed into the SIS and prevent students who have not met them from registering for a class. Studeots appeal to class instructors by requesting permission to enroll.

This document demonstrates how departmempresentatives and instructors respond to student permission requests.

SIS\_FC\_Permission

Procedure

## Student Information System Process Document Responding to Permission Requests

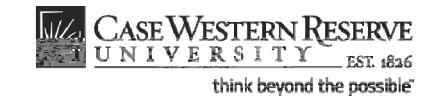

SCHWEISTER IN New Window Help ID: 7771111 Ima Professor (66) IIII Search IIII ag uiy. Ochier my schedule permission requests class roster grade r Permissions Pall 2000. Gase-Western ReservedUnive\_\_\_\_\_ch Glass-Nunaber Riller: apply filter(s)

| Step | Action                                                                                                    |     |
|------|----------------------------------------------------------------------------------------------------|-----|
| 2.   | Permission requests for the current term appear, including pending, granted ar denied requests.                                                                                                    | nd  |
|      | The Permission Requests screen is made of three Rebushission, General Info and Comments                                                                                                    |     |
|      | The Permissions tab is displayed on the screen first. It contains all the necess fields for completing the prenission request process.                                                                                                   | ary |
|      | The General Info tab contains information about the student, including his/her Program, Plan and the student's expectgraduation term. The Comments tab has fields where students and instr <b>ocs</b> can leave messages for each other. |     |

To access permission requests ipast or future term, click the hange Term button and select the desired term. Only those terms in which you have taught or are scheduled to teach are available.

To read on-screen directions for how to get started, click<u>Bheic</u> <u>Procedure</u>link.

| 3. | You will be able to tell which permission requests require your response by looking to the Permission Statuscolumn. Students who have pending permission requests will have ending Instructor displayed in the Permission Status column | on<br>า. |
|----|----------------------------------------------------------------------------------------------------|----------|
|    | Students who have pending permission requests will also have a checkbox to left of their student ID numbers. Cheboxes also appear for students who have granted, unused permits.                                                        | the      |

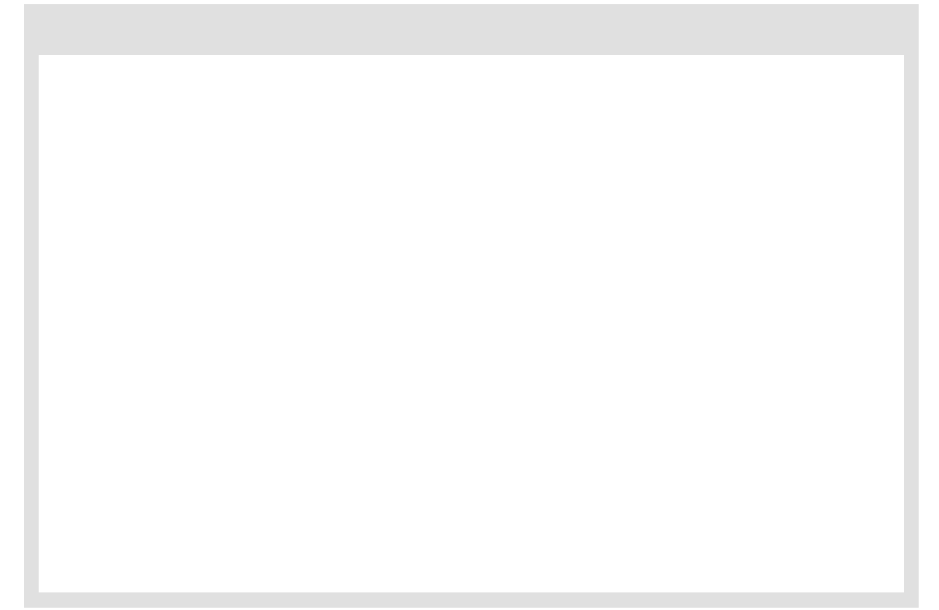

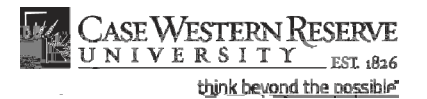

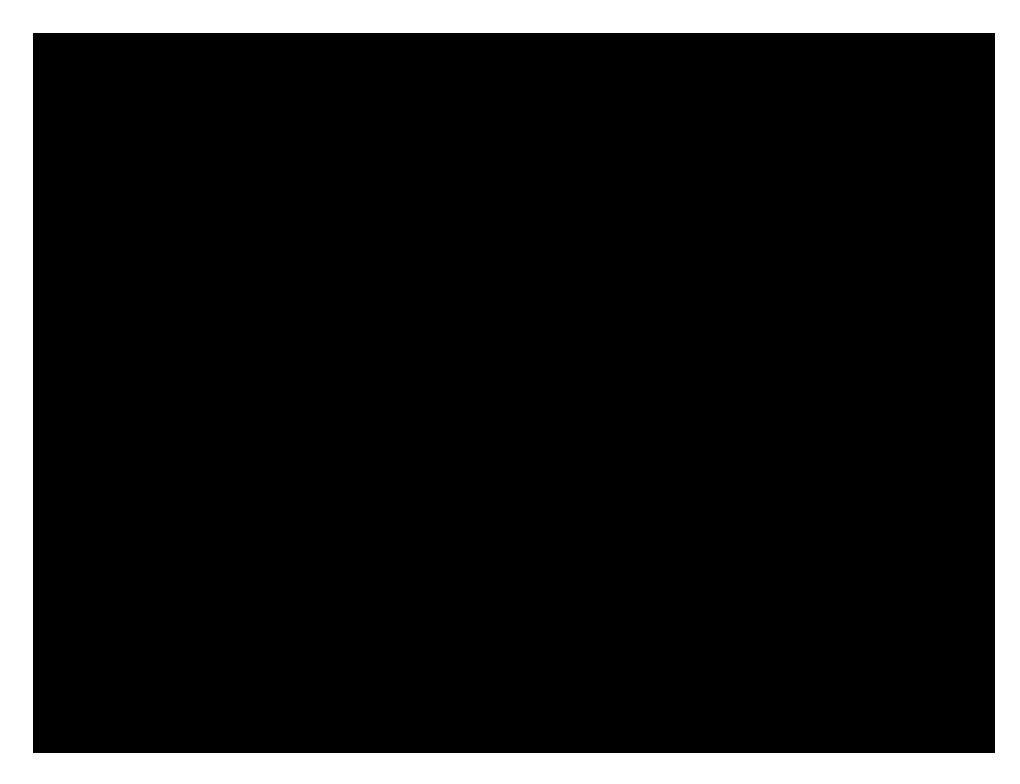

| Step | Action                                                                                                    |     |
|------|----------------------------------------------------------------------------------------------------|-----|
| 7.   | A column exists for each type of permission that a student can request. The column with the checkmark indicates the type of permission that the student requested. | nas |

The student may select the permission type based on their knowledge of the course requirements or based on a response from the SIS at the time of attempted enrollment.

You may add or remove permission request types based on your knowledge of what the student needs in order to enroll in the course.

For definitions of permission types, click on **Exe**plain Permission Typeslink on the screen.

| Step | Action                                                                                                    |      |
|------|----------------------------------------------------------------------------------------------------|------|
| 8.   | If you intend to grant the student's request for permission, you have the optio<br>enforce an expiration date on the studentability to use the granted permission | n to |
|      | To use this feature, enter a date into the pop-up calendar.                                                                                                    |      |

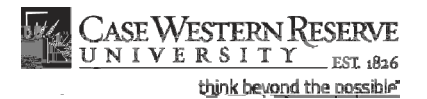

| Step | Action                                                                                                    |     |
|------|----------------------------------------------------------------------------------------------------|-----|
| 12.  | If necessary, permission can be revoked if the student has not yet enrolled in class. To revoke permission, select the student usin <b>Sthe</b> ctcheckbox and click the Revokebutton. | the |
| 13.  | The Permission Statusield displays the state of the permission request.                                                                                                    |     |

For a list and description of Permission Status types, clic<u>Experin</u> <u>Permission Statu</u>sink.

| Step | Action                                                                                |
|------|---------------------------------------------------------------------------------------|
| 14.  | This completes the process of responding to permission requests.<br>End of Procedure. |